# **EW 7200** TC / Pt100 / NTC-PTC-Pt1000 **Temperature regulators and process controllers**

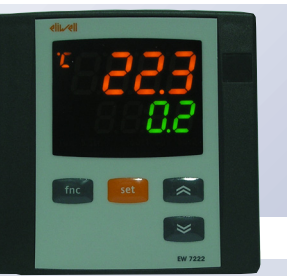

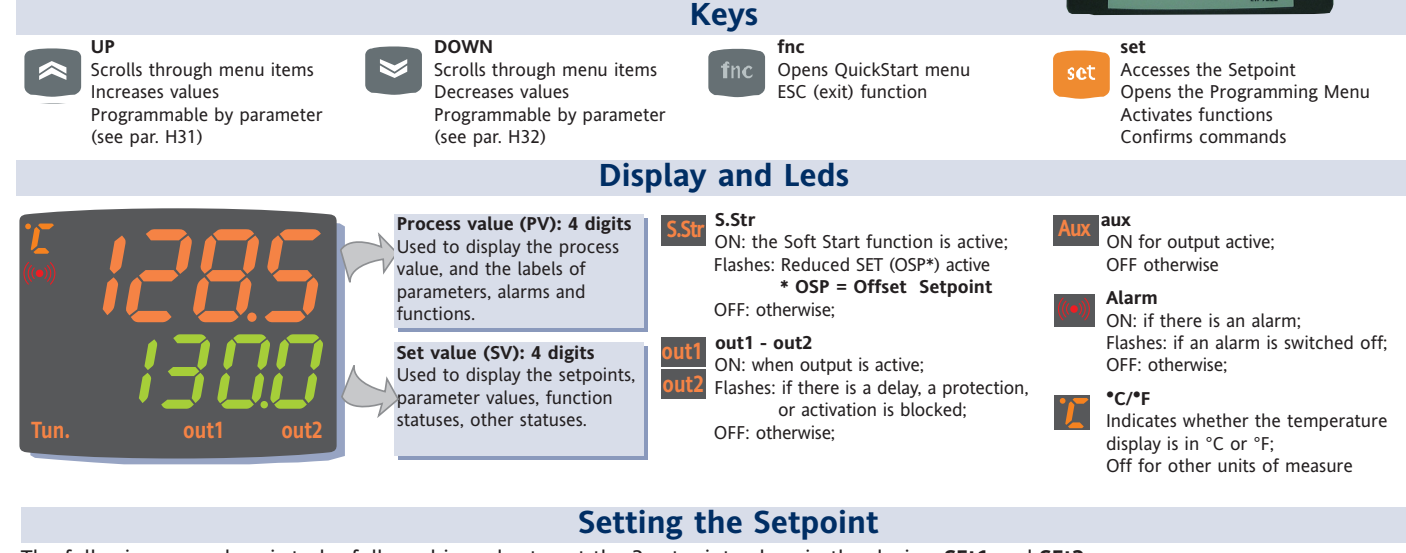

The following procedure is to be followed in order to set the 2 setpoint values in the device: SEt1 and SEt2

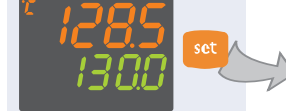

When the initial display

the Set key.

is present, press and release

the same way.

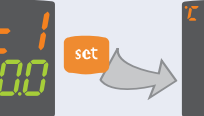

2 The PV display shows label SEt1, and the SV

display shows the current Setpoint value. Press

the Set key again to display the Setpoint 2 in

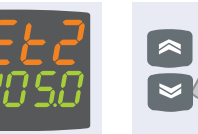

3 The UP and DOWN keys can be used to change the Setpoint value shown on the SV display.

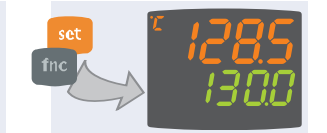

4 When the Set or "fnc" key is pressed, or the timeout has elapsed (15 sec), the new value appears and the initial display returns

Programming menu

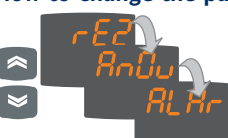

• Press the UP and DOWN keys to scroll through all the user level folders and, on the desired folder, press the Set key to access the parameters in the folder (for example, the ALAr folder).

• When the Set key is pressed on the ALAr folder, the first parameter in the folder is displayed, as follows:

- PV display: parameter label (PAO)

- SV display: current parameter value (0) The Set key can be used to scroll through all the parameters in the folder.

 To change the value of a displayed parameter, use the UP and DOWN keys. When the parameter has been set to the desired value, press "fnc", or allow the 15 second timeout to elapse, to save the new parameter setting.

• Now press and release the "fnc" key to return to the previous display levels.

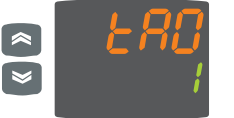

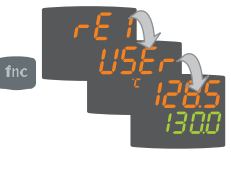

At any level of any of the menus, press the "fnc" key, or allow the 15 second timeout to elapse, in order to return to the previous menu level. The last value shown on the display will then be stored in memory.

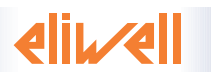

# The programming menu contains all the parameters needed for setting the device functions, and is divided into two levels user level

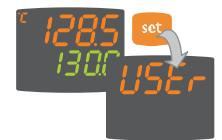

and installer level:

• When the Set is pressed on the main display for 3 seconds, the user can access the Parameter Programming menu; the USEr label appears, to indicate user level of the menu.

# User level access:

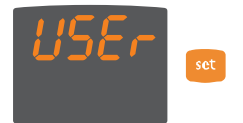

• Indicated by label USEr press and release the Set key to open the folders containing the user level parameters

# Installer level access (InSt):

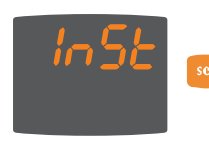

 Indicated by label UsEr the UP and DOWN keys can be used to display the InSt label, which indicates the access point of the folders containing the installer level parameters. When InStis displayed, press and release the Set key

# How to change the parameter values (in both levels):

# QuickStart Menu

In the main menu, the "fnc" key can be pressed to open the QuickStart menu and access the special functions, which are useful for setting and managing the device, for example the Functions Folder and the Alarms Folder (if at least one alarm is present).

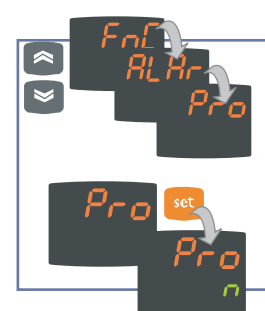

After pressing the "fnc" key, the UP and DOWN keys can be used to scroll through the folders in the menu

When a label is selected, the Set key can be pressed to access the corresponding folder.

The following is a description of the menu structure and the functions in the individual folders:

# Alarms Folder\*

Label Alarm **Problem solving** Cause EFFECTS On the ALAr label, press Set to access the alarms F1 • measured values are outside the Label E1 shown on main dis- check the probe Probe 1 folder. (regulation) nominal range play but not in the ALAr wiring This folder contains all the alarms managed by the regulating probe faulty/short-cirfaulty folder: replace probe device. cuited/open HA1 High value read by probe > HA1/2 after Alarm created in the ALAr · Wait for the temperatime "tAO". (see "ALARMS MIN MAX" temperature folder through label ture value read by the If no alarms are present, the folder does not diagram and description of parameters alarm HA1/HA2 probe to come back appear in the menu. "HA1/2" and "Att" and "tAO") below HA1/2-AFd LA1 Low • value read by probe < LA1/2 after Alarm created in the ALAr • Wait for the tempera-If there are alarms present, time "tAO". (see "ALARMS MIN MAX" temperature folder through label ture value read by the the UP and DOWN keys can diagram and parameters "LA1/2" and LA1/LA2 probe to come back alarm be used to scroll through and "Att" e "tAO") above LA1/2-AFd • alarm regulating with delay set Alarm Led lit continuously; display them EAL External Stop the alarm manually by parameter H14 from D.I. active by pressing a key alarm Alarm indicated in the if H11=9 or 10 (see H11 and H14) • if H11=10, the regu-ALAr folder through label lators are activated EAL: If H11=10, the regulators again only after the

\* Appears only if at least one alarm is present.

# **MAX-MIN** ALARMS

temperature alarm

temperature alarm

Returning from maximum

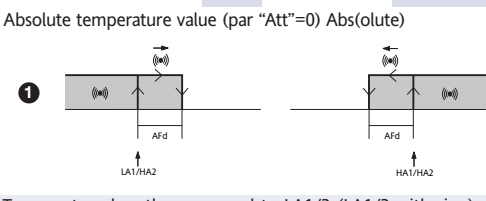

Minimum temperature alarm Temperature less than or equal to LA1/2 (LA1/2 with sign) Temperature greater than or equal to HA1/2 (HA1/2 with sign) Maximum temperature alarm **Returning from minimum** Temperature greater than or equal to LA1/2+AFd

Temperature less than or equal to HA1/2-AFd

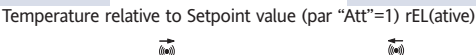

are blocked.

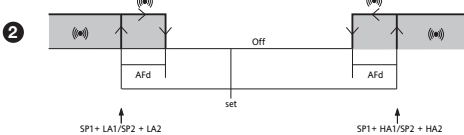

Temperature less than or equal to set+LA1/2 (LA1/2 positive only) Temperature greater than or equal to set+HA1/2 (HA1/2 positive only) Temperature greater than or equal to set + LA1/2 + AFd set - | LA1/2 | +AFd Temperature less than or equal to set+HA1/2-AFd

if Att=reL(ative) LA1/2 must be negative: therefore. set+LA1/2<set since set+(-|LA1/2|)=set-|LA1/2|

# Copy Card

The Copy Card is an accessory which, when connected to the TTL serial port, allows quick programming of the device parameters (upload and download of a parameter map to or from one or more devices of the same type). The upload (label UL), download (label dL) and key formatting (label Fr) operations are performed as follows:

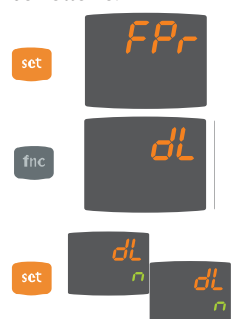

• The FPr folder, located in the USEr level of the programming menu, contains the commands necessary for using the Copy Card. Press Set to access the functions. • Scroll with the UP and DOWN keys to find the

desired function. Press the Set key and the desired function (upload, download or formatting) will be carried out.

• If the operation is successful, the display shows y; otherwise, it shows n.

Download reset: Connect the key with the device OFF. When the device is switched on, the programming parameters are loaded into the device; After the lamp test, the display shows the following for about 5 seconds:

- label dLY, if the operation is successful
- label DLn otherwise.

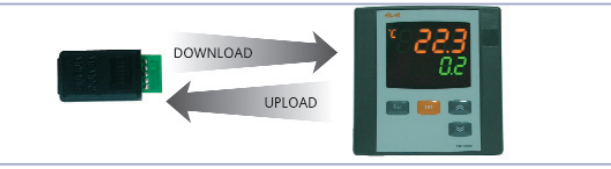

#### NOTES:

• after the reset download operation, the device will operate with the settings in the map that has been newly loaded.

• see folder FPr, "Parameters" on page 4-5

· Connect Copy Card with "MEMORY MODULE" label upside"

# Functions Folder On the FnC label, the Set key can be pressed to access the functions.

The label will be displayed, with the

Status of

default

ON OFF

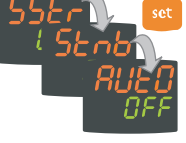

current status of the function. To scroll through the available functions, use the Set key.

D.I. Key

5 5

Indication

function active

LED S.Str ON

/

digital input is disabled

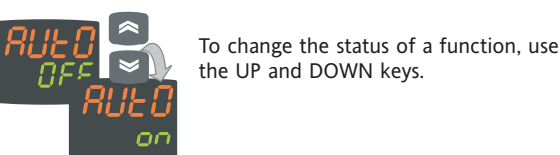

Label

function

SStr

Stnb

Function

Soft Start

Stand-by

#### **Passwords**

Passwords can be set to limit the accesses to each parameter management level. The two different passwords can be activated by setting parameters PA1 and PA2 in folders "diSP" (PA1 at USEr level and PA2 at InSt level). The password is enabled if the value of parameter PA1/PA2 is different from 0.

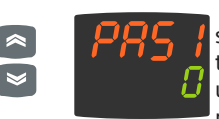

• If activated (value different from 0), password PA1 must be entered. Carry out this operation by selecting the correct value using the UP and DOWN keys, then confirm by pressing the "Set" key.

Range Default\*

tcj

ntc

If the instrument displays value out of range, to verify if the probe type setting and the probe type used are the

4

5

y

2

0

0

no

0

0

0

0

0

0

0

After every change of one parameter in this folder, to switch off and switch on again the instrument in

/

order to render effective the modifications.

tcl/tcH/tcS/

tcr/tct ntc/Ptc/t10/Pt1

0...11

0...15

n/y

0...2

0...255

0...10

no/nc/

noP/ncP

0...255

0...4

0...4

0 4

0...1

0...8

0...8

1

1

U.M.

flag

num

sec

flag

num

num

num

num

min

num

num

num

num

num

num

num

num

/

Level

USEr/InSt

InSt

InSt

InSt

InSt

USEr/InSt

InSt

InSt

InSt

InSt

InSt

InSt

InSt

InSt

InSt

USEr/InSt

USFr/InSt

USEr/InSt

USEr/InSt

USEr/InSt

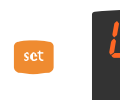

• To access the "Programming" menu, hold down the "set" key for more than 5 seconds". If it has been set, the PASSWORD will be requested; press Set again.

If the password entered is incorrect, the device displays label PAS1 again and the operation must be repeated. Password PAS2, for the InSt level, works in the same way as password PAS1.

Par.

H00

(\*\*\*)

same H01

H02

H06

H08

H10

<u>เ</u>

label

FPr

label dL

H11(2)

H13(2)

H14(2)

H22(1)

H23(3)

H25

H31

H32

reL

tab

UL

Fr

ATTENTION:

H21

ATTENTION:

# **Table of Parameters**

|    | Par. | Range        | Default*  | υ.м.     | Level     |
|----|------|--------------|-----------|----------|-----------|
|    | SP1  | LS1HS1       | 0,0       | °C/°F    |           |
|    | SP2  | LS2HS2       | 0,0       | °C/°F    |           |
|    | OS1  | -30,0+30,0   | 0         | °C/°F    | InSt      |
|    | db1  | 0,0+30,0     | 1,0       | °C/°F    | USEr/InSt |
| ų  | dF1  | -30,0+30,0   | -1,0      | °C/°F    | USEr/InSt |
|    | HS1  | LS1HdL       | 760,0     | °C/°F    | USEr/InSt |
| pe | LS1  | LdLHS1       | -40,0     | °C/°F    | USEr/InSt |
| la | HA1  | LA12910,0    | 2910,0    | °C/°F    | USEr/InSt |
| 1  | LA1  | -328,0HA1    | -40,0     | °C/°F    | USEr/InSt |
| 2  |      |              | -328,0(*) |          |           |
| Ē  | dn1  | 0255         | 0         | sec      | InSt      |
| .e | do1  | 0255         | 0         | min      | InSt      |
| 20 | di1  | 0255         | 0         | min      | InSt      |
| Se | dE1  | 0255         | 0         | sec      | InSt      |
|    | On1  | 0255         | 0         | min      | InSt      |
|    | OF1  | 0255         | 1         | min      | InSt      |
|    | ть   | is foldor is | visible o | alu in m | odolo     |

|      |     | EW7220,                 | EW7221   | I, EW7222 | 2         |
|------|-----|-------------------------|----------|-----------|-----------|
| Ê.   | OS2 | -30,0+30,0              | 0        | °C/°F     | InSt      |
| Ξ    | db2 | 0,0+30,0                | 1,0      | °C/°F     | USEr/InSt |
| -    | dF2 | -30,0+30,0              | -1,0     | °C/°F     | USEr/InSt |
| þe   | HS2 | LS2HdL                  | 760,0    | °C/°F     | USEr/InSt |
| la   | LS2 | LdLHS2                  | -40,0    | °C/°F     | USEr/InSt |
| 1    | HA2 | LA22910,0               | 2910,0   | °C/°F     | USEr/InSt |
| 2    | LA2 | -328,0HA2               | -40,0    | °C/°F     | USEr/InSt |
| ē    |     | -1999HA2(*)             | -50,0(*) |           |           |
| lat  | dn2 | 0255                    | 0        | sec       | InSt      |
| gu   | do2 | 0255                    | 0        | min       | InSt      |
| s.   | di2 | 0255                    | 0        | min       | InSt      |
| -    | dE2 | 0255                    | 0        | sec       | InSt      |
|      | On2 | 0255                    | 0        | min       | InSt      |
|      | OF2 | 0255                    | 1        | min       | InSt      |
| **   | AOL | 020/420/001/<br>005/010 | 020      | num       | USEr/InSt |
| AnOu | AOF | diS/rO/Er<br>cPH/cPc    | rO       | num       | USEr/InSt |
| el   | AOS | Aon/AoF                 | AoF      | flag      | USEr/InSt |
| ab   | LAO | LdLHdL                  | 0        | num       | USEr/InSt |
|      | HAO | LdLHdL                  | 100,0    | num       | USEr/InSt |

|          | Par.   | Range   | Default <sup>*</sup> | ' U.M.     | Level     |
|----------|--------|---------|----------------------|------------|-----------|
|          | dSi    | 025     | 0                    | °C/°F      | InSt      |
| Ŗ        | Std    | 0255    | 0                    | ore/min/se | c InSt    |
| Ъ        | unt    | 02      | 1                    | num        | InSt      |
| ab       | SEn    | 03      | 1                    | num        | InSt      |
| _        | Sdi    | 030     | 0                    | °C/°F      | InSt      |
| ų        | Con    | 0255    | 0                    | min        | InSt      |
| գ        | CoF    | 0255    | 0                    | min        | InSt      |
|          | Att    | Abs/rEL | Abs                  | flag       | InSt      |
| lar      | AFd    | 150     | 2                    | °C/°F      | InSt      |
| <b>A</b> | PAO    | 010     | 0                    | ore        | USEr/InSt |
| label    | SAO    | 024     | 0                    | ore        | USEr/InSt |
|          | tAO    | 0255    | 0                    | min        | USEr/InSt |
|          | AOP    | nC/nO   | nC                   | flag       | InSt      |
|          | PSt    | t/d     | t                    | flag       | USEr/InSt |
|          | dEA    | 014     | 0                    | num        | USEr/InSt |
| ס        | FAA    | 014     | 0                    | num        | USEr/InSt |
| A        | PtY    | n/E/o   | E                    | num        | USEr/InSt |
| bel      | StP    | 1b/2b   | 1b                   | flag       | USEr/InSt |
| la       | ATTENT | TION:   |                      |            |           |

This folder is available only if the instrument is

| reterise jotenia in e un un compatintei |           |           |        |           |  |  |  |
|-----------------------------------------|-----------|-----------|--------|-----------|--|--|--|
| LOC                                     | n/y       | n         | flag   | USEr/InSt |  |  |  |
| PA1                                     | 0999      | 0         | num    | USEr/InSt |  |  |  |
| PA2                                     | 0999      | 0         | num    | InSt      |  |  |  |
| ndt                                     | y/n       | у         | flag   | USEr/InSt |  |  |  |
|                                         | 03 (*)    | 1(*)      | num(*) |           |  |  |  |
| CA1                                     | -3030     | 0         | °C/°F  | USEr/InSt |  |  |  |
| CAi                                     | 02        | 2         | num    | InSt      |  |  |  |
| LdL                                     | -328,0HdL | -40,0     | °C/°F  | InSt      |  |  |  |
|                                         |           | -328,0(*) |        |           |  |  |  |
| HdL                                     | LdL2910,0 | 2910,0    | °C/°F  | InSt      |  |  |  |
| dro                                     | 01        | 0         | flag   | USEr/InSt |  |  |  |

#### NOTE:

disp

label

These parameters are visible only in EW7220, EW7221 ed EW7222 models (1)

These parameters are visible only in models equipped with a digital input (2)

cPC= not to use.

Parameter available only on 3 relay models (check label) (3)

Range and default values for versions with Pt100 analogue input

\*\* Folder **AnOu** is visible in models equipped with an analog output

\*\*\* Parameter H00 available only on TC and NTC-PTC-Pt1000 models

# **DESCRIPTION OF PARAMETERS**

| SP1/SP2 | Setpoint 1/2 Control Setpoint                                                   | dE1/dE2 | Switch-off delay. The delay time indicated must elapse between the |                             |                                         |  |
|---------|---------------------------------------------------------------------------------|---------|--------------------------------------------------------------------|-----------------------------|-----------------------------------------|--|
|         | REGULATOR 1/2 (folder with label "rE1"/"rE2")                                   |         | request for deactive                                               | ation of the regulator rela | ay and switch-off.                      |  |
| OS1/OS2 | Offset Setpoint 1/2. Temperature value to be added arithmetically to            |         | NOTE: for parame                                                   | eters dn1/2, do1/2, di1/2   | 2, dE1/2, 0= not active                 |  |
|         | the Setpoint if a reduced set is enabled; it cannot have a 0 value.             |         | On1/On2 Switch-                                                    | on time for regulator if p  | robe faulty. If set to "1"              |  |
| db1/db2 | Response band above Setpoint 1/2                                                |         | with Of1/2 at "0", t                                               | he regulator remains on o   | continuously, and with                  |  |
| dF1/dF2 | Setpoint 1/2 differential band. With negative sign                              |         | Of1/2 >0, it operate                                               | es in Duty Cycle mode. Se   | ee the Duty Cycle diagram.              |  |
|         | Hot operation; with positive sign, Cold operation.                              | OF1/OF2 | Regulator switch-o                                                 | off time if probe faulty. I | f set to "1" with On1/2 at              |  |
|         | If dF1=0 goes back above SP1/2, dF1=db1                                         |         | "0", the regulator                                                 | remains off continuousl     | y, and with On1/2 >0 it                 |  |
| HS1/HS2 | Maximum value that can be assigned to setpoint 1/2.                             |         | operates in Duty C                                                 | Cycle mode. See the Du      | ity Cycle diagram.                      |  |
| LS1/LS2 | Minimum value that can be assigned to setpoint 1/2.                             |         | 1 3                                                                |                             | ,,,,,,,,,,,,,,,,,,,,,,,,,,,,,,,,,,,,,,, |  |
| HA1/HA2 | Maximum temperature alarm. Temperature limit (the relative or                   |         | CONFIGURATION                                                      | OF ANALOG OUTPUT            | (folder with label "AnOu")              |  |
|         | absolute status of this value is controlled by "Att", present in the            | AOL     | Analog output me                                                   | ode:                        |                                         |  |
|         | installer menu, folder ALAr), beyond which the alarm is activated.              |         | 020=0mA;                                                           | 420=420mA;                  | 001=010V;                               |  |
| LA1/LA2 | Minimum temperature alarm. Temperature limit (the relative or abso              |         | 005=05V;                                                           | 010=010V;                   |                                         |  |
|         | lute status of this value is controlled by "Att", present in the installer      | AOF     | Analog output me                                                   | ode:                        |                                         |  |
|         | menu, folder ALAr) below which the alarm is activated.                          |         | dis=output disabl                                                  | ed;                         |                                         |  |
| dn1/dn2 | Delay after which regulator 1/2 is started. The delay time indicated must       |         | ro=read out, out                                                   | out proportional to pro     | be reading, within the                  |  |
|         | elapse between the request for activation of the regulator relay and switch-on. |         | range set by para                                                  | meters LAO and HAO          | <u> </u>                                |  |
| do1/do2 | Delay time after switching off. The delay time indicated must elapse            |         | Er=error, output                                                   | proportional to error b     | etween setpoint 1 and                   |  |
|         | between deactivation of the regulator relay and the next switch-on.             |         | the value read on                                                  | the probe, within the       | error range specified by                |  |
| di1/di2 | Delay between switch-ons. The delay time indicated must elapse                  |         | the parameters L/                                                  | AO and HAO                  |                                         |  |
|         | between two consecutive switch-ons of the regulator.                            |         | cPH= not to use.                                                   |                             |                                         |  |

| AOS<br>LAO<br>HAO                      | Analog output mode if probe faulty:<br><b>Aon</b> =analog output ON; <b>AoF</b> =analog output OFF;<br>Analog output minimum limit<br>Analog output maximum limit                                                                                                    | LdL<br>Hdl<br>dro                                                              |
|----------------------------------------|----------------------------------------------------------------------------------------------------|--------------------------------------------------------------------------------|
| dSi<br>Std<br>unt<br>SEn<br>Sdi        | SOFT START REGULATOR (folder with label "SFt")<br>see "Soft Start", page 6<br>Soft Start regulator step value<br>Duration of step for Soft Start regulator (unit of measurement<br>defined by unt)<br>Unit of measurement for step duration (defines the unit of<br>measurement for Std): 0=hours; 1=minutes; 2=seconds;<br>Regulator selection for Soft Start function. Determines the<br>regulator on which the Soft Start function is to be enabled.<br>0=disabled; 1=enabled on regulator 1;<br>2=enabled on regulator 2 3=enabled on regulators 1 and 2;<br>Automatic return band for Soft Start function                                                                                                    | H00                                                                            |
| Con<br>CoF                             | CYCLIC REGULATOR (folder with label "cLc")<br>see "Cyclic Regulator", page 6<br>ON time for cyclic regulator output<br>Off time for cyclic regulator output                                                                                                    | H02                                                                            |
| Att<br>Afd<br>PAO<br>SAO<br>tAO<br>AOP | ALARM REGULATOR (folder with label "ALAr")<br>Modes of parameters HA1/HA2 and LA1/LA2:<br>Abs=absolute; rEL=relative;<br>Alarm differential<br>Alarm exclusion time after the device is switched on, following a<br>power failure.<br>Timeout for "set point not reached" alarm indication<br>Time delay for temperature alarm indication.<br>Alarm output polarity:<br>nc=normally closed; no=normally open;                                                                                                    | H06<br>H08<br>H10                                                              |
| Pts<br>dEA<br>FAA<br>PtY<br>StP        | COMMUNICATION (folder with label "Add")<br>Protocol selection: t=Televis; d=Modbus<br>index of the device within the family (valid values from 0 to 14)<br>device family (valid values from 0 to 14)<br>The pair of values FAA and dEA represents the network address of<br>the device and is indicated in the format "FF.DD"<br>(where FF=FAA and DD=dEA).<br>Modbus parity bit: n=none; E=Even; o=odd;<br>Modbus stop bit: 1b=1 bit; 2b=2 bit;                                                                                                    | H13                                                                            |
| LOC<br>PA1<br>PA2<br>ndt<br>CA1<br>CAi | <b>DISPLAY (folder with label "diSP")</b><br>Keyboard lock (set and keys). It is still possible to go into<br>parameter programming and modify the parameters, including this<br>one, in order to allow keyboard unlocking. $y = yes$ ; $n = no$ .<br>Password 1. When enabled (value other than 0), this is the access<br>key to the user level parameters ( <b>USEr</b> ).<br>Password 2. When enabled (value other than 0), this is the access<br>key to the installer level parameters ( <b>inSt</b> ).<br>Format with decimal point. $y = yes$ ; $n = no$ .<br><b>N.B.</b> : in models with Pt100 analogue input it is possible to display<br>until 3 decimal digits:<br>0 = integer value; 1 = 1 digit; 2 = 2 digits; 3 = 3 digits.<br>Calibration 1. Positive or negative temperature value added to the<br>value read from probe 1, according to the setting of parameter "CA"<br>Calibration operation:<br>0=sum with displayed temperature only;<br>1=sum with only the temperature used by the regulators; not for<br>the display, which remains unchanged;<br>2=sum with the displayed temperature, which is also used by the<br>regulators; | H14<br>H22<br>H23<br>* se<br>H25<br>H31<br>H32<br>rEL<br>tAb<br>UL<br>dL<br>Fr |

| LdL<br>HdL<br>dro | Minimum value that can be displayed by th<br>Maximum value that can be displayed by th<br>Selection of °C or °F for displaying the tem<br>the probe. 0 = °C, 1 = °F.<br><b>PLEASE NOTE:</b> if °C is changed to °F or v<br>for setpoint, differential, etc., are not cl<br>set=10°C becomes 10°F) | ne device.<br>ne device.<br>Iperature re<br><b>vice versa,</b><br>hanged. (fo | ad from<br>the values<br>or example, |
|-------------------|----------------------------------------------------------------------------------------------------|-------------------------------------------------------------------------------|--------------------------------------|
| H00               | CONFIGURATION PARAMETERS (folder w<br>Selection of probe type only for TC models<br>tcJ=tcJ; tcH=tCK; tcS=tcS; tcr=tcr;<br>Selection of probe type only for NTC/PTC/F                                                                                                    | vith label "<br><u>:</u><br>tct=tct;<br>Pt1000 Mod                            | CnF")<br>els:                        |
| H01               | ntc=NIC; Ptc=PIC; t10=Pt1000; pt1=not                                                                                                    | t used;                                                                       |                                      |
| 1101              | H01 Description                                                                                                    | OUT1                                                                          |                                      |
|                   | 0 free                                                                                                    | H21                                                                           | H22                                  |
|                   | 1 ON/OFF                                                                                                    | H/C                                                                           | H22                                  |
|                   | 2, 3 not used                                                                                                    | -                                                                             | -                                    |
|                   | 4 two independent ON/OFFs                                                                                                    | H/C                                                                           | H/C                                  |
|                   | 6 neutral zone                                                                                                    | H/C                                                                           | H/C                                  |
|                   | 711 not used                                                                                                    | -                                                                             | -                                    |
| H02               | Activation time for keyboard functions. For                                                                                                    | the ESC, U                                                                    | P and DOWN                           |
|                   | keys, which are configured with a second fu                                                                                                    | unction, a ti                                                                 | me is set for                        |
|                   | activation of the second function. One exce                                                                                                    | eption is the                                                                 | e AUX                                |
|                   | function, which has a fixed delay of 0.5 sec                                                                                                    | •                                                                             |                                      |
| H06               | Key or aux/light digital input active with the                                                                                                    | e device OF                                                                   | F:                                   |
|                   | 0=n=not active; 1=y=active;                                                                                                    |                                                                               |                                      |
| H08               | Stand By mode: 0= Only display switc                                                                                                    | hes off.                                                                      |                                      |
|                   | I = Display on, control devices and alarms of                                                                                                    | )TT.                                                                          |                                      |
|                   | 2- Display off, control devices and diams of 2- <b>BV</b> display with label <b>OEE</b> and control d                                                                                                    | JII.                                                                          |                                      |
| н10               | Delay for output activation after Power On: Mit                                                                                                    | nimum delav                                                                   | time for                             |
|                   | connection of utilities in the event of restart aft                                                                                                    | er a nower f                                                                  | ailure:                              |
| H11               | Configurability and polarity of digital input:                                                                                                    |                                                                               | andi C,                              |
|                   | 0=disabled: 1=activate                                                                                                    | /deactivate                                                                   | Soft Start:                          |
|                   | 2=activate/deactivate OSP; 3=activate/dea                                                                                                    | activate cycli                                                                | c regulator;                         |
|                   | 4=activate/deactivate Aux output; 5=activate                                                                                                    | /deactivate                                                                   | Stand-by;                            |
|                   | 6=7=8= not used; 9=external                                                                                                    | l alarm;                                                                      |                                      |
|                   | 10=external alarm to lock controllers;                                                                                                    |                                                                               |                                      |
| H13               | Polarity and priority of digital inputs:                                                                                                    |                                                                               |                                      |
|                   | no=normally open; nc=normally closed;                                                                                                    |                                                                               |                                      |
|                   | noP=normally open with priority;                                                                                                    |                                                                               |                                      |
|                   | ncP=normally closed with priority;                                                                                                    |                                                                               |                                      |
| H14               | Activation delay for digital inputs;                                                                                                    |                                                                               |                                      |
| HZ I*             | Configurability of digital output 1:                                                                                                    | light 1-st                                                                    | and by                               |
| ⊔วว∗              | Configurability of digital output 2: Same as H                                                                                                    | 7 ligi il, 4-sla<br>171                                                       | anu-by,                              |
| H23               | Configurability of digital output 2. Jame as in                                                                                                    | ·Same as H                                                                    | 01                                   |
| * 566             | table of H01 parameter                                                                                                    | .Janic as na                                                                  | - 1                                  |
| H25               | Buzzer enabling (only if buzzer present):                                                                                                    |                                                                               |                                      |
|                   | n=not enabled; v=enabled;                                                                                                    |                                                                               |                                      |
| H31               | Configurability of UP key:                                                                                                    |                                                                               |                                      |
|                   | 0=disabled; 1=activate                                                                                                    | s/deactivate                                                                  | es soft start;                       |
|                   | 2=activates/deactivates OSP; 3=activates/deac                                                                                                    | tivates cyclic                                                                | regulator;                           |
|                   | 4=activates/deactivates aux output; 5=activates                                                                                                    | /deactivates                                                                  | stand-by;                            |
|                   | 6=7=8=not used;                                                                                                    |                                                                               |                                      |
| H32               | Configurability of DOWN key: Same as H                                                                                                    | 31                                                                            |                                      |
| rEL               | Device version. read-only parameter.                                                                                                    |                                                                               |                                      |
| tAb               | Reserved. Read-only parameter.                                                                                                    |                                                                               |                                      |
|                   | COPY CARD (folder with label "Fpr")                                                                                                    |                                                                               |                                      |
|                   | see "Copy Card", page 2                                                                                                    | <b>C</b> 1                                                                    |                                      |

- UpLoad: transfer parameters from device to CopyCard. ١L
- downLoad: transfer parameters from Copy Card to device. Format. Erase all data entered in the key.

# **Description of Regulators**

The device has two ON/OFF type regulators that can be configured by the user through the H01 parameter:

- H01=4, 5 threshold regulatorH01=6 regulator with window

| dF1<0 | dF2>0 | H01 | regulation type          |
|-------|-------|-----|--------------------------|
| hot   | cold  | 4   | independent setpoints    |
| hot   | cold  | 5   | relative setpoints       |
| -     | -     | 6   | Neutral Zone (or window) |

NOTE: examples with dF1<0 ((hot) and dF2>0 (cold)

| 0n      | dF1<0                                            | Off   | <br>H01=4  | Off  | dF2>0<br>0n<br>dF2<br>\$P2 \$P2+dF2              | independent ON-OFF regu-<br>lation plan. The two outputs<br>regulate as though they<br>were completely indepen-<br>dent of each other                       |
|---------|--------------------------------------------------|-------|------------|------|--------------------------------------------------|----------------------------------------------------------------------------------------------------|
| On 2    | dF1<0                                            | Off   | H01=5      | Off  | dF2>0<br>0n<br>dF2<br>dF2<br>sP1+SP2 sP1+SP2+dF2 | relative ON-OFF regulation<br>plan.<br>Setpoint SP2 regulates relati-<br>ve to SP1                                                                          |
| 0n<br>3 | OUTPUT 2<br>dF2<br>dF2<br>f f<br>SP1-db2 SP1-db2 | 2+dF2 | Off<br>SP1 | Sb1+ | OUTPUT 1                                         | ON-OFF regulation plan with<br>Neutral Zone (or window).<br>NOTE: if both dF1 and dF2 are<br>set to 0, the outputs are deacti-<br>vated when SP1 is reached |

#### **Outputs protection**

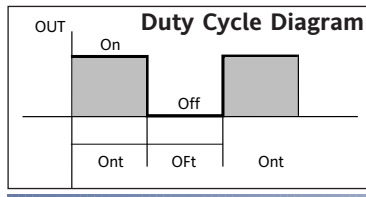

An error condition in the probe causes one of the following actions:

code E1 is shown on the display

• the regulator is activated as indicated by parameters On1/On2 and OF1/OF2 if set for Duty Cycle

| On1/On2 | OF1/OF2 | Compressor output |
|---------|---------|-------------------|
| 0       | 0       | OFF               |
| 0       | >0      | OFF               |
| >0      | 0       | ON                |
| >0      | >0      | dc                |

parameters On1/On2, OF1/OF2 set for Duty Cycle

#### **Auxiliary Regulator**

The auxiliary regulator can be activated through the digital input if this is set to auxiliary (parameter H11=4), or by a key (parameter H31 or H32=4): in this case, the regulator control must be configured as Aux by setting parameters H21(22) to 4.

This function is used to energize the relay if it was de-energized, or vice versa. The relay state is stored in order to maintain correct operation in the event of a power failure, unless parameter H11 is set to 4 (aux); in this case, the relay reflects the state of the digital input.

Parameter H13 can also be used to set the priorities/polarities for activation by key or digital input.

NOTE: The significance of the Digital Input (D.I.) must remain the same: for example, when activating the relay by D.I. and switching off with a key, if the D.I. is repositioned, the relay does not change state when de-energized by key

#### NOTE: The SOFT START function can be selected by key, by D.I. or by a function.

The Soft Start regulator can be used to set the temperature gradient over which a given setpoint is reached within a predefined time. With this function, the regulation Setpoint is raised progressively and automatically from value Ta (ambient temperature when switched on) to the value actually set on the display; this allows the initial temperature

rise to be slowed down and thus reduce the risk of "overshoot".

#### **Cyclic Regulator**

Soft Start

#### NOTE: The PERIODIC CYCLE function can be selected by key or by digital input

This function can be associated with both the outputs by relay (by setting parameters H21, H22 to 2), and can be used to actuate "Duty Cycle" regulation with the intervals set by parameters Con and CoF.

ING DIAGRAM

| TECHNICAL DATA                 | EW7220 - EW7210                           | WIR                             |
|--------------------------------|-------------------------------------------|---------------------------------|
| Front protection               | IP54                                      | EW7220-EW7210 A                 |
| Container                      | PC+ABS plastic resin body PC+ABS UL94 V-0 | 1224 V~ / 1236 V                |
| Dimensions                     | front 72x72 mm, depth 80 mm               |                                 |
| Mounting                       | and panel with 67x67 mm drilling template |                                 |
| Usage temperature              | -5°C 55°C                                 |                                 |
| Storage temperature            | -20°C 85°C                                |                                 |
| Ambient humidity in use        | 10% 90% RH (non-condensing)               |                                 |
| and in storage                 |                                           |                                 |
| Display range                  | See Probes Table                          |                                 |
| Analog input                   | 1 input selectable by parameter H00       | Power<br>Supply                 |
| Serial                         | TTL for connection to Copy Card           | out 1 out 2                     |
|                                | or Televis <b>System*</b>                 | MODEETTI                        |
| Digital outputs (configurable) |                                           |                                 |
| - output OUT1                  | 1 SPDT 8(3) A 250 V~                      | <u>1 - 3 N.C. out1 relay pa</u> |
| - output OUT2                  | 1 SPST 8(3) A 250 V~ (only EW7220)        | 2 - 3 N.A. out1 relay pa        |
| Buzzer output                  | only on models where this is provided     | 4 - 5 ** N.A. out2 relay pa     |
| Accuracy                       | See Probes Table                          | 10-11-12 Probe input            |
| Resolution                     | See Probes Table                          |                                 |
| Consumption                    | 4W max                                    | ** present only in EW/220       |
| Power supply                   | 2 Switching power types:                  | Impertent Check the             |
|                                | mod. <b>B</b> : 100240 V~ ±10% 50/60Hz    |                                 |
|                                | mod.A: 1224 V~ / 1236 V ±10% 50/60Hz      | * Only for Televis <b>Syste</b> |

EW7221

PC+ABS plastic resin body PC+ABS UL94 V-0

output V-I: 0-1V,0-5V,0-10V, 0...20mA, 4...20mA

mod.A: 12...24 V~ / 12...36 V... ±10% 50/60Hz

front 72x72 mm, depth 80 mm

#### EW7220-EW7210 B 100...240 V 101112 TC 101112 Pt100 | 🛛 | 101112 NTC Þ 1 2 3 4 5 6 7 10 11 12 101112 PTC/ Pt1000 囙 ar. H21 8 - 9 Power Supply (model A) ar. H21 6 - 7 Power Supply (model B)

А

TTL input for Copy Card

and Televis System

| - I | 5 **  | N.A. out2 relay par. H22 |  |
|-----|-------|--------------------------|--|
| 0   | 11 17 | Droho input              |  |

model

probes and models available. m/Modbus compatible models.

# WIRING DIAGRAM

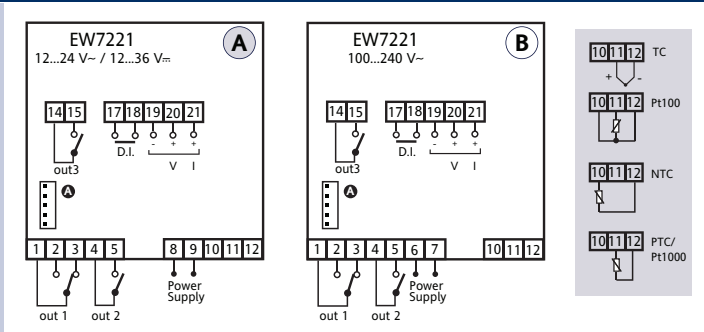

#### TERMINALS

ate

|       | -                        |          |                                                   |
|-------|--------------------------|----------|---------------------------------------------------|
| 1 - 3 | N.C. out1 relay par. H21 | 10-11-12 | Probe input                                       |
| 2 - 3 | N.A. out1 relay par. H21 | 14-15    | N.A. out3 relay par. H23                          |
| 4 - 5 | N.A. out2 relay par. H22 | 17-18    | Digital Input - D.I.                              |
| 8 - 9 | Power Supply (model A)   | 19-20-21 | Analog Output V-I                                 |
| 6 - 7 | Power Supply (model B)   | A        | TTL input for Copy Card and Televis <b>System</b> |

The technical specifications in the document that relate to measurement (range, accuracy, resolution, etc.,) refer to the device in the strict sense, not to any of the accessories supplied, for example probes. Consequently, any errors introduced by the probe must be added to the characteristic error of the device.

| Mounting                       | and panel with 67x67 mm drilling templ     |  |  |  |  |
|--------------------------------|--------------------------------------------|--|--|--|--|
| Usage temperature              | -5°C 55°C                                  |  |  |  |  |
| Storage temperature            | -20°C 85°C                                 |  |  |  |  |
| Ambient humidity in use        | 10% 90% RH (non-condensing)                |  |  |  |  |
| and in storage                 |                                            |  |  |  |  |
| Display range                  | See Probes Table                           |  |  |  |  |
| Analog input                   | 1 input selectable by parameter <b>H00</b> |  |  |  |  |
| Digital input                  | 1 digital input free of voltage            |  |  |  |  |
| Serial                         | TTL for connection to Copy Card            |  |  |  |  |
|                                | or Televis <b>System*</b>                  |  |  |  |  |
| Digital outputs (configurable) |                                            |  |  |  |  |
| - output OUT1                  | 1 SPDT 8(3) A 250 V~                       |  |  |  |  |
| - output OUT2                  | 1 SPST 8(3) A 250 V~                       |  |  |  |  |
|                                | 1 SPST 5 A 250 V/~                         |  |  |  |  |

present

4W max

Important! Check the probes and models available.

\* Only for TelevisSystem/Modbus compatible models.

See Probes Table

See Probes Table

2 Switching power types: mod.B: 100...240 V~ ±10% 50/60Hz

**IP54** 

TECHNICAL DATA

Front protection

Container

Dimensions

Analog output

Buzzer output

Accuracy

Resolution Consumption

Power supply

| E VV / 222                                                                                                    |                                                                                                    |                                                                                                    | AGRAM                                                                                                    |                                                                                                    |                                                                                                    |
|----------------------------------------------------------------------------------------------------|----------------------------------------------------------------------------------------------------|----------------------------------------------------------------------------------------------------|----------------------------------------------------------------------------------------------------|----------------------------------------------------------------------------------------------------|----------------------------------------------------------------------------------------------------|
| IP54<br>PC+ABS plastic resin body PC+ABS UL94 V-0<br>front 72x72 mm, depth 80 mm<br>and panel with 67x67 mm drilling template<br>-5°C 55°C<br>-20°C 85°C<br>10% 90% RH (non-condensing)<br>See <b>Probes Table</b><br>1 input selectable by parameter <b>H00</b><br>1 digital input free of voltage<br>TTL for connection to Copy Card<br>or Televis <b>System*</b><br>and serial port PS-485 | EW7222<br>1224 V-/1236 V=<br>1415<br>0.1.<br>0.1.<br>0.1.<br>0.1.<br>0.1.<br>0.1.<br>0.1.<br>0.                                                                                                    | C  C | EW7222<br>100240 V~                                                                                                    | B<br>21222324<br>5 5 5 5<br>                                                                                                    | 101112 TC<br>+<br>101112 Pt100<br>101112 NTC<br>101112 PTC/<br>Pt1000                                                                                                    |
| 1 SPDT 8(3) A 250 V~<br>1 SPST 8(3) A 250 V~<br>1 SPST 5 A 250 V~<br>output V-I: 0-1V,0-5V,0-10V, 020mA, 420mA<br>present<br>See <b>Probes Table</b><br>See <b>Probes Table</b>                                                                                                    | TERMINALS       1 - 3     N.C. our       2 - 3     N.A. our       4 - 5     N.A. our       10-11-12     Probe in       8 - 9     Power S       6 - 7     Power S                                                                                                    | t1 relay par. H21<br>t1 relay par. H21<br>t2 relay par. H22<br>nput<br>upply (model A)<br>upply (model B)                                                                                                    | 14-15<br>17-18<br>19-20-21<br>22-23-24<br>A                                                                                                    | N.A. out3 re<br>Digital Input<br>Analog Out<br>Porta serial<br>TTL input fo<br>and Televis                                                                                                    | elay par. H23<br>t - D.I.<br>put V-I<br>e RS 485<br>or Copy Card<br><b>System</b>                                                                                                    |
| Consumption   4W max     Power supply   2 Switching power types:<br>mod.B: 100240 V~ ±10% 50/60Hz<br>mod.A: 1224 V~ / 1236 V-= ±10% 50/60Hz     Important! Check the probes and models available.     * Only for TelevisSystem/Modbus compatible models.                                                                                                    |                                                                                                    | nds controlled by<br>maximum lo<br>20mA with m<br>20mA with m<br>20mA with m<br>350 Ohm<br>350 Ohm                                                                                                    | the analog<br>ad<br>inimum loa<br>inimum loa<br>inimum loa                                                                                                    | ; output:<br>ad resistand<br>ad resistand<br>ad resistand                                                                                                    | ce 50 Ohm<br>ce 250 Ohm<br>ce 500 Ohm                                                                                                    |
|                                                                                                    | IP54<br>PC+ABS plastic resin body PC+ABS UL94 V-0<br>front 72x72 mm, depth 80 mm<br>and panel with 67x67 mm drilling template<br>-5°C 55°C<br>-20°C 85°C<br>10% 90% RH (non-condensing)<br>See <b>Probes Table</b><br>1 input selectable by parameter <b>H00</b><br>1 digital input free of voltage<br>TTL for connection to Copy Card<br>or Televis <b>System*</b><br>and serial port RS-485<br>1 SPDT 8(3) A 250 V~<br>1 SPST 8(3) A 250 V~<br>1 SPST 8(3) A 250 V~<br>1 SPST 5 A 250 V~<br>output V-I: 0-1V,0-5V,0-10V, 020mA, 420mA<br>present<br>See <b>Probes Table</b><br>See <b>Probes Table</b><br>See <b>Probes Table</b><br>4W max<br>2 Switching power types:<br>mod. <b>B</b> : 100240 V~ ±10% 50/60Hz<br>mod. <b>A</b> : 1224 V~ / 1236 V= ±10% 50/60Hz<br>bes and models available.<br><b>Modbus</b> compatible models. | EWV 7222IP54PC+ABS plastic resin body PC+ABS UL94 V-0front 72x72 mm, depth 80 mmand panel with 67x67 mm drilling template $-5^{\circ}C \dots 55^{\circ}C$ $-20^{\circ}C \dots 85^{\circ}C$ 10% 90% RH (non-condensing)See Probes Table1 input selectable by parameter H001 digital input free of voltageTTL for connection to Copy Cardor TelevisSystem*and serial port RS-4851 SPDT 8(3) A 250 V~1 SPST 8(3) A 250 V~1 SPST 5 A 250 V~output V-I: 0-1V,0-5V,0-10V, 020mA, 420mApresentSee Probes Table4W max2 Switching power types:mod.B: 100240 V~ ±10% 50/60Hz4W max2 Switching power types:mod.B: 1224 V~ / 1236 V= ±10% 50/60Hzwodbus compatible models.                                                                                                    | WIRING DIIP54<br>PC+ABS plastic resin body PC+ABS UL94 V-0<br>front 72x72 mm, depth 80 mm<br>and panel with 67x67 mm drilling template<br>$-5^{\circ}C \dots 55^{\circ}C$<br>$-20^{\circ}C \dots 85^{\circ}C$ Image: Image: Image | WIRING DIAGRAMIP54PC+ABS plastic resin body PC+ABS UL94 V-0front 72x72 mm, depth 80 mmImage: Stress of the stress of the str | EW7222WIRING DIACKAWIP54<br>PC+ABS plastic resin body PC+ABS UL94 V-0<br>front 72x72 mm, depth 80 mm<br>and panel with 67x67 mm drilling template<br>-5°C 55°C<br>-20°C 85°C<br>10% 90% RH (non-condensing)EW7222<br>12.24 V-/12.36 V-<br>13.90% RH (non-condensing)Image: State of the state of the state o |

VIDINIC DIACDAN

| Probes Table |           |                    |               |                                                                                            |  |  |
|--------------|-----------|--------------------|---------------|--------------------------------------------------------------------------------------------|--|--|
| Probe*       | Range     | Probe error limits | Resolution    | Accuracy**                                                                                 |  |  |
| Ptc          | -55150°C  | -60155°C           | 0,1°C (0,1°F) | 0.5% end of scale + 1 digit                                                                |  |  |
| Ntc          | -50110°C  | -55115°C           | 0,1°C (0,1°F) | 0.5% at end of scale + 1 digit                                                             |  |  |
| Pt1000       | -200800°C | -210810°C          | 0,2°C         | 0.5% end of scale + 1 digit                                                                |  |  |
| тсј          | -40760°C  | -50770°C           | 0,6°C (0,6°F) | 0.4% end of scale + 1 digit                                                                |  |  |
| TCk          | -401350°C | -501360°C          | 0,6°C (0,7°F) | 0.5% end of scale + 1 digit                                                                |  |  |
| TCS          | 01600°C   | -101610°C          | 0,6°C (0,8°F) | 0.5% end of scale + 1 digit                                                                |  |  |
| TCR          | 01600°C   | -101610°C          | 0,6°C (0,7°F) | 0.5% end of scale + 1 digit                                                                |  |  |
| тст          | -40350°C  | -50360°C           | 0,6°C (0,7°F) | 0.5% end of scale + 1 digit                                                                |  |  |
| Pt100        | -200800°C | -210810°C          | 0,1°C (0,2°F) | 0.5% end of scale + 1 digit (over entire scale)<br>0.2% end of scale + 1 digit (-150300°C) |  |  |

\* **Important!** Check the probes and models available. \*\* **NOTE:** The accuracy values shown are valid for an ambient temperature of 25°C

(1) The maximum load present on the +12V feed of the sensor is 60mA

# TelevisSystem/Modbus

# Only for model with the Televis**System/Modbus** connectivity.

The device can be connected to Televis remote control systems through a TTL serial port (use TTL- RS interface module 485 BUS ADAPTER 130 or 150) or, in models where provided for (EW7222), by means of direct RS485 connection. To configure the device for this purpose, open the folder identified by the "Add" label and use parameters "dEA" and "FAA".

# MECHANICAL ASSEMBLY

The device is designed for panel mounting. Make a 45x45 mm drill hole and insert the device; fix it with the special brackets provided. Do not mount the device in damp and/or dirt-laden areas. It is suitable for use in places with ordinary or normal levels of pollution. Keep the area around the device cooling slots adequately ventilated

# **ELECTRICAL CONNECTIONS**

#### Warning! Switch off the device before working on the electrical connection

The device is equipped with screw or removable terminals for connecting electric cables of 2.5 mm<sup>2</sup> maximum cross-section (one wire per terminal in the case of power connections): for the capacity of the terminals, see the label on the device. The relay outputs are free of voltage. Do not exceed the maximum permitted current; for higher loads, use a contactor with sufficient power capacity. Make sure that power supply is the correct voltage for the device. Note that the length of the analogue I/O cables can affect the EMC performance of the instrument, so that it is important to take all possible precautions with the cabling. We recommend keeping I/O cable runs under 3 metres.

The probe cables, power supply cables and the TTL serial cable should be kept separate from the power cables.

# **RESPONSIBILITY AND RESIDUAL RISKS**

Eliwell Controls will not be liable for damage resulting from:

- installation/uses other than those specified and, in particular, which do not comply with the safety requirements set out in the regulations and/or stated herein;
- use on panels that do not provide adequate protection against electric shock, water or dust when assembled;

- use on panels that allow access to dangerous parts without having to use tools;

- tampering and/or modification of the product;

- installation/use on panels that do not comply with the current standards and regulations.

# DISCLAIMER

This document is the property of Eliwell alone and may not be reproduced or circulated unless expressly authorized by Eliwell Controls. All possible care has been taken to ensure the accuracy of this document; Eliwell Controls cannot accept liability for any damage resulting from its use. The same applies to any person or company involved in preparing and editing this document. Eliwell Controls reserves the right to make changes , whether stylistic or functional, at any time and without prior notice.

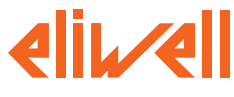

ELIWELL CONTROLS s.r.l. Via dell'Industria, 15 Zona Industriale Paludi 32010 Pieve d'Alpago (BL) ITALY Telephone +39 0437 986111 Facsimile +39 0437 989066 Internet http://www.eliwell.it

Technical Customer Support: Telephone +39 0437 986300 Email: techsuppeliwell@invensyscontrols.com

Invensys Controls Europe An Invensys Company

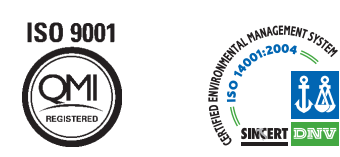

# CONDITIONS OF USE

### PERMITTED USE

For safety reasons, the device must be installed and used according to the instructions provided. In particular, parts carrying dangerous voltages must not be accessible in normal conditions.

The device must be adequately protected from water and dust according to the application, and must also only be accessible using tools (with the exception of the front panel). The device is suitable for use in household refrigeration appliances and/or similar equipment and has been tested for safety aspects in accordance with the harmonised European reference standards. It is classified as follows:

- depending on construction, as a built-in automatic electronic control device;
- according to its automatic operating characteristics, as a type 1B control type device;
- according to its software class and structure, as a Class A device.

#### USES NOT PERMITTED

The device must not be used for applications other than those described. Note that the relay contacts provided are of a functional type and therefore subject to malfunction: Any protection devices required by product standards, or suggested by common sense, must be installed externally to the instrument for obvious safety reasons.

cod. 9IS44059-1 - EW7200 Tc-Pt100-NRTC-PTC-Pt1000- rel.08/09 - GB - © Eliwell Controls s.r.l. 2009 All rights reserved.